# OHJE SÄHKÖISEEN URAOHJAAJIEN, OPINTO-OHJAAJIEN JA YTOHOKS-OPETTAJIEN AJANVARAUKSEEN

Opiskelijaliittymän etusivulla sekä WinNovan www-sivuilla osiossa (Opiskelun arkea -Ohjauksen ajanvaraukset/Bookings) on linkit, joista pääset varaaman ajan uraohjaajille, opinto-ohjaajille tai ytohoks-opettajille. Alla löydät ohjeet A) uraohjauksen B) opinto-ohjauksen ja C) ytohoksauksen ajanvarauksen tekemiseen.

# A. URAOHJAUS (ohjeessa Rauman esimerkki)

a. Valitse oikea palvelu. (Valittavana työnhakupajat sekä ajanvaraus yksilöohjaukseen.) Aktivoidessa ikonia, sivun alaosaan aukeaa kyseisen palvelun varauskalenteri.

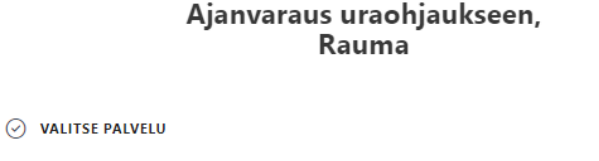

| Työnhakupaja/Työhaastatteluun                           | Työnhakupaja/Työttömyysetuuder                               |
|---------------------------------------------------------|--------------------------------------------------------------|
| valmistautuminen                                        | hakeminen                                                    |
| Työhaastatteluun valmistautuminen Lisätietoja           | Tämä on vain niille opiskelijoille, jotka ovat j Lisätietoja |
| 30 minuuttia                                            | 45 minuuttia                                                 |
| Työnhakupaja/Työnhakijaksi ()<br>ilmoittautuminen       | Työnhakupaja/Työnhakua 🔿                                     |
| Työnhakijaksi ilmoittautuminen valmistuvill Lisätietoja | Työnhakua Lisätietoja                                        |
| 1 tunti 15 minuuttia                                    | 1 tunti 15 minuuttia                                         |
| Työnhakupaja/Työnhaun O                                 | Ajanvaraus yksilöohjaukseen, O                               |
| asiakirjojen päivittäminen                              | Rauma                                                        |
| Työnhaun asiakirjojen päivittäminen Lisätietoja         | Olet varaamassa aikaa uraohjaajalle uraohja Lisätietoja      |
| 1 tunti 15 minuuttia                                    | 1 tunti                                                      |

Varaus palveluun Työnhakupaja/Työhaastatteluun valmistautuminen

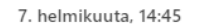

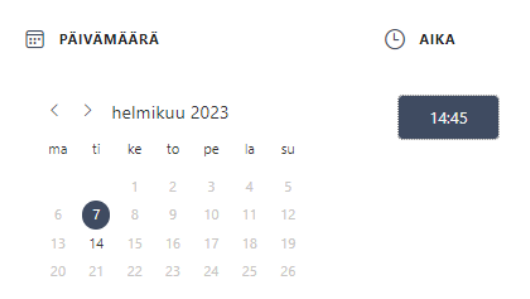

- i. Valitse työnhakupaja, johon ilmoittaudutaan.
  - 1. Työnhakupajan keston näet aktivoidusta ikonista (esim. työhaastatteluun valmistautuminen, kesto 30 minuuttia)
- ii. Klikkaamalla "Lisätietoja" aktivoidussa ikonissa näet tarkempia tietoja työnhakupajan sisällöstä
- iii. Kalenterin tummennetuissa päivämäärissä on vielä vapaita paikkoja/ aikoja.
- iv. Klikkaa sopivaa päivämäärää ja sen jälkeen päivämäärän viereen avautuvaa aikaa, (niin että ne muuttuvat sinisiksi, kuten kuvassa).
- v. Täytä alaosan kenttiin tiedot ja varaa aika
  - Täytä kenttiin opiskelijan tiedot, ja kohtaan "Varaajan nimi" oma nimesi.
  - 2. Muistiinpanot-kohtaan voit tarvittaessa kirjoittaa lisätietoja.
- vi. Työnhakupajat toteutetaan aina tiistaisin, ja joka viikko samaan aikaan, jos osallistuu useampaan pajaan, on jokaiseen tehtävä oma varaus.
- b. Ajanvarauksessa yksilöohjaukseen päivämäärät ja kellonajat voivat vaihdella
  - i. Klikkaamalla "Lisätietoja" aktivoidussa ikonissa näet tarkempia tietoja yksilöohjauksesta.
  - ii. Klikkaa sopivaa päivämäärää ja sen jälkeen päivämäärän viereen avautuvaa aikaa, (niin että ne muuttuvat sinisiksi, kuten kuvassa).
  - iii. Täytä alaosan kenttiin tiedot ja varaa aika
    - Täytä kenttiin opiskelijan tiedot, ja kohtaan "Varaajan nimi" oma nimesi.
    - 2. Muistiinpanot-kohtaan kirjoitetaan lisätietoja ohjausta varten.

#### LISÄÄ TIETOSI

Nimi Mikko Mallikas

Sähköposti

#### Muistiinpanot (valinnainen)

Lisää erityisiä pyyntöjä

mikko.A12345@student.winnova.fi Puhelinnumero (valinnainen)

044123456

#### **ANNA LISÄTIETOJA**

Ryhmätunnus tai opiskeltava ala

Lisää vastauksesi tähän

#### Varaajan nimi

Lisää vastauksesi tähän

Varaa

# B. OPINTO-OHJAUS (ohjeessa Rauman/Laitilan esimerkki)

1. Valitse opinto-ohjaaja. Aktivoidessa ikonia, sivun alaosaan aukeaa kyseisen opon varauskalenteri.

Ajanvaraus opinto-ohjaukseen (Rauma, Laitila)

| Merenkulkuala, turvallisuusala, liikunnanohj Lisätietoja       Talotekniikka, rakentaminen, sähkö- ja auto Lis         Sanna Mäkelä       O         Ohjaava- ja valmentava koulutus       Lisätietoja         45 minuuttia       Lisätietoja         Varaus palveluun Tiina Leppikorpi         7. helmikuuta         PÄIVÄMÄÄRÄ         (°)       AIKA         (°)       AIKA         (°)       11:20         1       2       3       4         1       2       3       4       5         6       (°)       8       9       10       11       12         13       14       15       16       17       18       19                                                                                                    | С          |
|----------------------------------------------------------------------------------------------------|------------|
| Sanna Mäkelä       O         Ohjaava-ja valmentava koulutus       Lisätietoja         45 minuuttia       Varaus palveluun Tiina Leppikorpi         Varaus palveluun Tiina Leppikorpi         7. helmikuuta         PÄIVÄMÄÄRÄ       ① AIKA          1       2       3       4       5         6       7       8       9       10       11       12         13       14       15       16       17       18       19                                                                                                    | isätietoja |
| Ohjaava- ja valmentava koulutus       Lisätietoja         45 minuuttia       Uaraus palveluun Tiina Leppikorpi         7. helmikuuta         PÄIVÄMÄÄRÄ       ① AIKA         < > helmikuu 2023       11:00       11:30       12         ma ti ke to pe la su       1       2       3       4       5         6       7       8       9       10       11       12         13       14       15       16       17       18       19                                                                                                    |            |
| Varaus palveluun Tiina Leppikorpi         7. helmikuuta         PÄIVÄMÄÄRÄ       C AIKA         < > helmikuu 2023       11:00       11:30       12         ma ti ke to pe la su       1       2       3       4       5         6       7       8       9       10       11       12         13       14       15       16       17       18       19                                                                                                    |            |
| 7. helmikuuta<br>PÄIVÄMÄÄRÄ  C AIKA  C > helmikuu 2023 ma ti ke to pe la su 1 2 3 4 5 6 7 8 9 10 11 12 13 14 15 16 17 18 19  7. helmikuuta 11:00 11:30 12                                                                                                    |            |
| PÄIVÄMÄÄRÄ       ① AIKA         < > helmikuu 2023       11:00       11:30       12         ma ti ke to pe la su       1       2       3       4       5         6       7       8       9       10       11       12         13       14       15       16       17       18       19                                                                                                    |            |
| A pelmikuu 2023     11:00     11:30     12     1     1     2     3     4     5     6     7     8     9     10     11     12     13     14     15     16     17     18     19     1     1     1     1     1     1     1     1     1     1     1     1     1     1     1     1     1     1     1     1     1     1     1     1     1     1     1     1     1     1     1     1     1     1     1     1     1     1     1     1     1     1     1     1     1     1     1     1     1     1     1     1     1     1     1     1     1     1     1     1     1     1     1     1     1     1     1     1     1     1     1     1     1     1     1     1     1     1     1     1     1     1     1     1     1     1     1     1     1     1     1     1     1     1     1     1     1     1     1     1     1     1     1     1     1     1     1     1     1     1     1     1     1     1     1     1     1     1     1     1     1     1     1     1     1     1     1     1     1     1     1     1     1     1     1     1     1     1     1     1     1     1     1     1     1     1     1     1     1     1     1     1     1     1     1     1     1     1     1     1     1     1     1     1     1     1     1     1     1     1     1     1     1     1     1     1     1     1     1     1     1     1     1     1     1     1     1     1     1     1     1     1     1     1     1     1     1     1     1     1     1     1     1     1     1     1     1     1     1     1     1     1     1     1     1     1     1     1     1     1     1     1     1     1     1     1     1     1     1     1     1     1     1     1     1     1     1     1     1     1     1     1     1     1     1     1     1     1     1     1     1     1     1     1     1     1     1     1     1     1     1     1     1     1     1     1     1     1     1     1     1     1     1     1     1     1     1     1     1     1     1     1     1     1     1     1     1     1     1     1     1     1     1     1     1     1     1     1     1     1     1     1     1     1     1     1     1     1     1     1     1 |            |
| ma ti ke to pe la su<br>1 2 3 4 5<br>6 7 8 9 10 11 12<br>13 14 15 16 17 18 19                                                                                                    |            |
| 1     2     3     4     5       6     7     8     9     10     11     12       13     14     15     16     17     18     19                                                                                                    | 2:00       |
| 6 <b>7</b> 8 9 10 11 12<br>13 14 15 16 17 18 19                                                                                                    | 2:00       |
| 13 14 15 16 17 18 19                                                                                                    | 2:00       |
|                                                                                                    | 2:00       |
| 20 21 22 23 24 25 26                                                                                                    | 2:00       |

- 1. Kalenterin tummennetuissa päivämäärissä on varattavia aikoja eli klikkaa sellaista päivää (tässä valittu 7. helmikuuta)
- 2. Valitse päivämäärän viereen avautuva 30 minuutin aika.
- 3. Täytä alaosan kenttään tietosi ja varaa aika.

#### 🗄 LISÄÄ TIETOSI

Nimi

Mikko Mallikas

Sähköposti

mikko.A12345@student.winnova.fi

Puhelinnumero

044123456

#### **ANNA LISÄTIETOJA**

#### ryhmätunnus

Lisää vastauksesi tähän

Varaa

#### Muistiinpanot (valinnainen)

Haluaisin ohjausta ......

# C. YTOHOKSAUS (ohjeessa Porin esimerkki):

# 1. Valitse ytoaine. Jos varaat kaikkiin ytoaineisiin ajan, niin silloin varaat ajan viidelle ytohoks-opettajalle erikseen.

Huom! Porin Viestintä ja vuorovaikutus; äidinkieli sekä taide ja luova ilmaisun opettajissa on kaksi eri vaihtoehtoista opettajaa. (sosiaali- ja terveysalan opiskelijoille oma)

2. Alla olevan kuvan esimerkissä varataan aikaa ytohoks-opettajalle, joka vastaa matematiikan, fysiikka ja kemia sekä digitaalisuus oppimisessa yto-aineista. Aktivoidessa ikonia, sivun alaosaan aukeaa kyseisen opettajan varauskalenteri.

| Työkyky ja hyvinvointi (tyhy hoks) Englanti ja ruotsi   Ilpo Eloranta Pori, Rauma, Ukila, Laitila Lisätietoja   30 minuuttia 0 minuuttia   Yhteiskunta-, työelämä-, yrittäjyys, kestävä kehitys Harri Ruoho Uisätietoja 30 minuuttia Viestintä ja vuorovaikutus; aidinkieli + taide ja luova ilmais Harri Ruoho Uisätietoja 30 minuuttia Wiestintä ja vuorovaikutus; aidinkieli + taide ja luova ilmais Harri Ruoho Uisätietoja 30 minuuttia Wiestintä ja vuorovaikutus; aidinkieli + taide ja luova ilmais Hairi Nieminen, sote-ala 20 minuuttia Waraus palveluun Matematiikka + fysiikka ja kemia + digitaalisuus oppimisessa 2. tammikuuta 2. tammikuuta 33 4 5 6 7 8 9 10 11 12 13 14 15 16 17 18 19 20 21 22 20 21                                                                                                    |                                     |                                           |                                                |                                       |                                   |                           |                                        |                                                                                            |
|----------------------------------------------------------------------------------------------------|-------------------------------------|-------------------------------------------|------------------------------------------------|---------------------------------------|-----------------------------------|---------------------------|----------------------------------------|--------------------------------------------------------------------------------------------|
| Ipo Eloranta Pori, Rauma, Ulvila, Laitila       Lisätietoja       Mirva Kivistö       Lisätietoja         30 minuuttia       O       J       Mirva Kivistö       J         Yhteiskunta-, työelämä-, yöelämä-, yöittäjyys, kestävä kehitys       O       Viestintä ja vuorovaikutus; aidinkieli + taide ja luova ilmais       Hari Ruoho Joinnuuttia       J       Viestintä ja vuorovaikutus; aidinkieli + taide ja luova ilmais       Hei Salonen, kaikid muut alat paitsi sote-ala Lisätietoja 30 minuuttia         Viestintä ja vuorovaikutus; aidinkieli + taide ja luova ilmais       O       Matematiikka + fysiikka ja kemia + digitaalisuus oppimisessa         Viestintä ja vuorovaikutus; aidinkieli + taide ja luova ilmais       O       Matematiikka + fysiikka ja kemia + digitaalisuus oppimisessa         Viestintä ja vuorovaikutus; aidinkieli + taide ja luova ilmais       O       Matematiikka + fysiikka ja kemia + digitaalisuus oppimisessa         Viestintä ja vuorovaikutus       Lisätietoja       O       Matematiikka + fysiikka ja kemia + digitaalisuus oppimisessa         Varaus palveluun Matematiikka + fysiikkka ja kemia + digitaalisuus oppimisessa       2. tammikuuta         P PÄIVÄMÄÄRÄ       O       AiKA         30 ninuutia       1       1         2       3       4       5       6       7         30 ninuutia       1       1       1       1         2                                             | Työk                                | yky ja                                    | a hyv                                          | invoi                                 | inti (ty                          | yhy h                     | oks) (                                 | Englanti ja ruotsi 🛛                                                                       |
| Yhteiskunta-, työelämä-, yrätäjyys, kestävä kehitys       Viestintä ja vuorovaikutus: aidinkieli + taide ja luova ilmais         Harri Ruoho       Lisätietoja         30 minuuttia       Uisätietoja         Viestintä ja vuorovaikutus: aidinkieli + taide ja luova ilmais       Hel Salonen, kaikid muut alat paitsi sote-ala Lisätietoja         Viestintä ja vuorovaikutus: aidinkieli + taide ja luova ilmais       Matematiikka + fysiikka ja kemia + digitaalisuus oppimisessa         Viestintä ja vuorovaikutus: aidinkieli + taide ja luova ilmais       Matematiikka + fysiikka ja kemia + digitaalisuus oppimisessa         Viestintä ja vuorovaikutus: aidinkieli + taide ja luova ilmais       Matematiikka + fysiikka ja kemia + digitaalisuus oppimisessa         Viestintä ja vuorovaikutus: aidinkieli + taide ja luova ilmais       Viestintä ja vuorovaikutus: aidinkieli + taide ja luova ilmais         Päivä Nieminen, sote-ala       Lisätietoja       Viestintä ja vuorovaikutus: aidinkieli + digitaalisuus oppimisessa         Varaus palveluun Matematiikka + fysiikka ja kemia + digitaalisuus oppimisessa       2. tammikuuta         Varaus palveluun 2023       Matematiikua i aidinki mitu äärällä ei ole käytettävyystieto Valitse toinen.         1       3       4       5       6       7       8         9       10       11       12       13       14       15         16       17       18       19       20 | Ilpo Elo<br>30 min                  | oranta P<br>ouuttia                       | ori, Rau                                       | ıma, Uh                               | vila, Lait                        | ila                       | Lisätietoja                            | Mirva Kivistö Lisätietoja<br>30 minuuttia                                                  |
| Harri Ruoho       Lisätietoja         30 minuuttia       Heli Salonen, kaikid muut alat paisti sote-ala       Lisätietoja         Viestintä ja vuorovaikutus;       O         aidinkieli + taide ja luova ilmais       Matematiikka + fysiikka ja kemia + digitaalisuus oppimisessa         Viestintä ja vuorovaikutus;       O         aidinkieli + taide ja luova ilmais       Viestintä ja vuorovaikutus;         Päivi Nieminen, sote-ala       Lisätietoja         30 minuuttia       Lisätietoja         Varaus palveluun Matematiikka + fysiikka ja kemia + digitaalisuus oppimisessa         2. tammikuuta         PÄIVÄMÄÄRÄ       ① AiKA          1         2       3       4       5       6       7       8       9       10       11       12       13       14       15         16       17       18       19       20       21       22       23       24       25       26       27       28       29         20       31       4       15       16       17       18       19       20       21       22         23       24       25       26       27       28       29       20       21                                                                                                    | Yhtei<br>yrittä                     | iskun<br>ijyys,                           | ta-, t<br>kestä                                | yöelä<br>ävä k                        | ämä-,<br>ehity:                   | 5                         | С                                      | Viestintä ja vuorovaikutus; O<br>äidinkieli + taide ja luova ilmais                        |
| Viestintä ja vuorovaikutus;<br>aidinkieli + taide ja luova ilmais       Matematiikka + fysiikka ja kemia<br>+ digitaalisuus oppimisessa         Päivi Nieminen, sote-ala<br>30 minuuttia       Lisätietoja         Ville Salminen<br>30 minuuttia       Lisätietoja         Varaus palveluun Matematiikka + fysiikka ja kemia + digitaalisuus oppimisessa       2. tammikuuta         PÄIVÄMÄÄRÄ       () AIKA          1         2       3       4       5       6       7       8         9       10       11       12       13       14       15         16       17       18       19       20       21       22         23       24       25       26       27       28       29         20       21       22       23       24       25       26       27       28       29                                                                                                    | Harri R<br>30 min                   | uoho<br>uuttia                            |                                                |                                       |                                   |                           | Lisätietoja                            | Heli Salonen, kaikki muut alat paitsi sote-ala Lisätietoja<br>30 minuuttia                 |
| Viestintä ja vuorovaikutus:<br>äidinkieli + taide ja luova ilmais<br>Päivi Nieminen, sote-ala<br>30 minuuttia<br>Varaus palveluun Matematiikka + fysiikka ja kemia + digitaalisuus oppimisessa<br>Ville Salminen<br>30 minuuttia<br>Ville Salminen<br>30 minuuttia<br>Ville Salminen<br>30 minuuttia<br>Ville Salminen<br>30 minuuttia<br>Ville Salminen<br>30 minuuttia<br>Ville Salminen<br>30 minuuttia<br>Ville Salminen<br>30 minuuttia<br>Ville Salminen<br>30 minuuttia<br>Ville Salminen<br>30 minuuttia<br>Ville Salminen<br>30 minuuttia<br>Tallä päivä määrällä ei ole käytettävyystieto<br>Valitse toinen.<br>1<br>2<br>3<br>4<br>5<br>6<br>7<br>8<br>9<br>10<br>11<br>12<br>13<br>14<br>15<br>16<br>17<br>18<br>19<br>20<br>21<br>22<br>23<br>24<br>25<br>26<br>27<br>28<br>29<br>20<br>21                                                                                                    |                                     |                                           |                                                |                                       |                                   |                           |                                        |                                                                                            |
| Päivi Nieminen. sote-ala       Lisätietoja       Ville Salminen       Lisätieto         30 minuuttia       Varaus palveluun Matematiikka + fysiikka ja kemia + digitaalisuus oppimisessa       30 minuuttia       30 minuuttia         Varaus palveluun Matematiikka + fysiikka ja kemia + digitaalisuus oppimisessa       2. tammikuuta         PÄIVÄMÄÄRÄ       © AIKA         Varaus palveluun 1       Tallä päivä määrällä ei ole käytettävyystieto<br>Valitse toinen.         2       3       4       5       6       7       8       9       10       11       12       13       14       15       16       17       18       19       20       21       22       23       24       25       26       27       28       29         30       31       31       32       32       34       35       6       7       8       39       34       5       6       7       8       39       34       5       6       7       8       39       34       5       6       7       8       39       34       5       6       7       8       30       34       34       34       35       34       34       34       34       34       34       34       34       <                                                                                                    | Viest<br>äidin                      | tintä j<br>ikieli                         | a vuo<br>+ taio                                | orova<br>de ja                        | ikutu<br>luova                    | ıs;<br>a ilma             | ais                                    | Matematiikka + fysiikka ja kemia 🔮<br>+ digitaalisuus oppimisessa                          |
| 30 minuuttia       30 minuuttia         30 minuuttia         Varaus palveluun Matematiikka + fysiikka ja kemia + digitaalisuus oppimisessa         2. tammikuuta         PÄIVÄMÄÄRÄ         < > tammikuu 2023<br>ma ti ke to pe la su       C AIKA         2       3       4       5       6       7       8         9       10       11       12       13       14       15         16       17       18       19       20       21       22         23       24       25       26       27       28       29         20       21       22       23       24       25       26       27       28       29                                                                                                    | Päivi Ni                            | ieminer                                   | , sote-a                                       | ala                                   |                                   |                           | Lisätietoja                            | Ville Salminen Lisätietoja                                                                 |
| Varaus palveluun Matematiikka + fysiikka ja kemia + digitaalisuus oppimisessa         2. tammikuuta         PÄIVÄMÄÄRÄ       © AIKA         < > tammikuu 2023<br>ma ti ke to pe la su       Tallä päivä määrällä ei ole käytettävyystieto<br>Valitse toinen.         2       3       4       5       6       7       8         9       10       11       12       13       14       15         16       17       18       19       20       21       22         23       24       25       26       27       28       29         20       21                                                                                                    | 30 min                              | uuttia                                    |                                                |                                       |                                   |                           |                                        | 30 minuuttia                                                                               |
| ma     ti     ke     to     pe     la     su       1       2     3     4     5     6     7     8       9     10     11     12     13     14     15       16     17     18     19     20     21     22       23     24     25     26     27     28     29                                                                                                    |                                     |                                           | Vara                                           | us pal                                | veluun                            | Mate                      | matiikka +                             | siikka ja kemia + digitaalisuus oppimisessa                                                |
| 2       3       4       5       6       7       8         9       10       11       12       13       14       15         16       17       18       19       20       21       22         23       24       25       26       27       28       29         30       31                                                                                                    | <b>ра</b><br><                      | iväm<br>> t                               | <b>ÄÄR</b> <i>i</i><br>amm                     | <b>i</b><br>nikuu                     | 2023                              | }                         | 2.                                     | ammikuuta<br>C AIKA<br>Tallä päivä määrällä ei ole käytettävyystietoja.                    |
| 9 10 11 12 13 14 15<br>16 17 <b>18</b> 19 20 21 22<br>23 24 <b>25</b> 26 27 28 29<br>30 31                                                                                                    | <b>рй</b><br><<br>та                | i <b>lVÄM</b><br>≻t                       | ÄÄR <i>i</i><br>amm                            | <b>i</b><br>nikuu<br>to               | 2023<br>pe                        | }<br>la                   | 2.<br>su                               | ammikuuta<br>C AIKA<br>Tällä päivä määrällä ei ole käytettävyystietoja.<br>Valitse toinen. |
| 16 17 <b>18</b> 19 20 21 22<br>23 24 <b>25</b> 26 27 28 29                                                                                                    | PÄ                                  | <b>ііVÄM</b><br>> t<br>ti<br>3            | <b>ÄÄR</b><br>amm<br>ke                        | i<br>nikuu<br>to                      | 1 2023<br>pe                      | la<br>7                   | 2.<br>su<br>1<br>8                     | ammikuuta<br>C AIKA<br>Tallä päivä määrällä ei ole käytettävyystietoja.<br>Valitse toinen. |
| 23 24 <b>25</b> 26 27 28 29                                                                                                    | PÄ<br><<br>ma<br>2<br>9             | XIVÄM<br>> t<br>ti<br>3<br>10             | ÄÄR <i>i</i><br>amm<br>ke<br>4                 | ikuu<br>to<br>5<br>12                 | pe<br>6<br>13                     | la<br>7<br>14             | <b>2.</b><br><b>su</b><br>1<br>8<br>15 | ammikuuta<br>C AIKA<br>Tällä päivä määrällä ei ole käytettävyystietoja.<br>Valitse toinen. |
| 20 21                                                                                                    | PÄ<br><<br>ma<br>2<br>9<br>16       | LIVÄM<br>> t<br>ti<br>3<br>10<br>17       | <b>ÄÄR</b> /<br>amm<br>ke<br>4<br>11           | ikuu<br>to<br>5<br>12<br>19           | pe<br>6<br>13<br>20               | la<br>7<br>14<br>21       | 2.<br>su<br>1<br>8<br>15<br>22         | ammikuuta<br>C AIKA<br>Tallä päivä määrällä ei ole käytettävyystietoja.<br>Valitse toinen. |
|                                                                                                    | PÄ<br><<br>ma<br>2<br>9<br>16<br>23 | LIVÄM<br>> t<br>ti<br>3<br>10<br>17<br>24 | <b>ÄÄR</b><br>amm<br>ke<br>4<br>11<br>18<br>25 | <b>i</b><br>to<br>5<br>12<br>19<br>26 | 2023<br>pe<br>6<br>13<br>20<br>27 | la<br>7<br>14<br>21<br>28 | 2.<br>su<br>1<br>8<br>15<br>22<br>29   | ammikuuta<br>( AIKA<br>Tällä päivä määrällä ei ole käytettävyystietoja.<br>Valitse toinen. |

**Ajanvaraus YTOHOKS PORI** 

3. Kalenterin tummennetuissa päivämäärissä on varattavia aikoja eli klikkaa sellaista päivää (esimerkissä 18. tai 25. tammikuuta)

4. Valitse päivämäärän viereen avautuva 30 minuutin aika. Täytä alla olevaan kenttään tietosi ja varaa aika. YTOHOKS-opettaja soittaa sinulle tuona ajankohtana.

| Varaus palveluun Matematiikka + fysiikka ja kemia + digitaalisuus oppimisessa |      |      |       |      |    |    |     |       |       |       |
|-------------------------------------------------------------------------------|------|------|-------|------|----|----|-----|-------|-------|-------|
| 18. tammikuuta, 11:00                                                         |      |      |       |      |    |    |     |       |       |       |
| FFF PÄ                                                                        | IVÄM | ÄÄR  | Ä     |      |    |    | (L) | ΑΙΚΑ  |       |       |
| <                                                                             | > t  | tamm | nikuu | 2023 | 3  |    | Ŭ   | 8:00  | 8:30  | 9:00  |
| ma                                                                            | ti   | ke   | to    | pe   | la | su |     |       |       |       |
|                                                                               |      |      |       |      |    | 1  |     | 9:30  | 10:00 | 10:30 |
| 2                                                                             | 3    | 4    | 5     | 6    | 7  | 8  |     | 11:00 | 11:20 | 12:00 |
| 9                                                                             | 10   | 11   | 12    | 13   | 14 | 15 |     | 11.00 | 11.50 | 12.00 |
| 16                                                                            | 17   | 18   | 19    | 20   | 21 | 22 |     | 12:30 | 13:00 | 13:30 |
| 23                                                                            | 24   | 25   | 26    | 27   | 28 | 29 |     |       |       |       |
| 30                                                                            | 31   |      |       |      |    |    |     | 14:00 | 14:30 | 15:00 |

🛈 Kaikki ajat noudattavat aikavyöhykettä (UTC+02:00) Helsinki, Kyiv, Riga, Sofia, Tallinn, Vilnius

LISÄÄ TIETOSI

| Nimi                                                      |       |  |
|-----------------------------------------------------------|-------|--|
| Mikko Mallikas                                            |       |  |
| Sähköposti                                                |       |  |
| mikko.A12345@student.winnova.fi                           |       |  |
| Puhelinnumero                                             |       |  |
| 044123456                                                 |       |  |
| 🗄 ANNA LISÄTIETOJA                                        |       |  |
| Ryhmätunnus / Koulutusala / Opiskelijanumero              |       |  |
| Kirjoitat tähän yllä olevista ne, jotka sinulla on tiedos | 5a    |  |
|                                                           | Varaa |  |
|                                                           |       |  |

5. Varattuna ajankohtana tarvitaan mahdolliset aikaisemmat todistukset nähtäväksi. Varmista, että vastuuopettajasi on liittänyt ne Studentaopiskeluhallintojärjestelmän liitteisiin.

### 6. Tässä vielä avuksi listaus ytoaineista ja niiden ytohoks-opettajista Pori/Ulvila sekä Rauma/Laitila (eri taulukot

| YHTEISET TUTKINNON OSAT                                            | 35 OSP |                                 |
|--------------------------------------------------------------------|--------|---------------------------------|
| YTO PAKOLLISET                                                     |        |                                 |
|                                                                    | osp    |                                 |
| PAKOLLISET OSAAMISTAVOITTEET                                       | 26 osp | Porin/Ulvilan ytohoks-opettajat |
| Viestintä- ja vuorovaikutusosaaminen                               | 11     |                                 |
| Viestintä ja vuorovaikutus äidinkielellä (ÄI)                      | 4      | Päivi Nieminen tai Heli Salonen |
| Viestintä ja vuorovaikutus toisella kotimaisella kielellä (RUOTSI) | 1      | Mirva Kivistö                   |
| Viestintä ja vuorovaikutus vieraalla kielellä (ENGLANTI)           | 3      | Mrva Kivistö                    |
| Toiminta digitaalisessa ympäristössä (DIGI)                        | 2      | Ville Salminen                  |
| Taide ja luova ilmaisu                                             | 1      | Päivi Nieminen tai Heli Salonen |
| Matemaattis-luonnontieteellinen osaaminen                          | 6      |                                 |
| Matematiikka- ja matematiikan soveltaminen (MA)                    | 4      | Ville Salminen                  |
| Fysikaaliset ja kemialliset ilmiöt ja niiden soveltaminen (FYKE)   | 2      | Ville Salminen                  |
| Yhteiskunta- ja työelämäosaaminen                                  | 9      |                                 |
| Yhteiskunnassa ja kansalaisena toimiminen (YKT)                    | 2      | Harri Ruoho                     |
| Työelämässä toimiminen (TET)                                       | 2      | Harri Ruoho                     |
| Yrittäjyys ja yrittäjämäinen toiminta (YRTO)                       | 1      | Harri Ruoho                     |
| Työkyvyn ja hyvinvoinnin ylläpitäminen (TYHY)                      | 2      | Ilpo Eloranta                   |
| Opiskelu- ja urasuunnitteluvalmiudet (OURA)                        | 1      | vastuuopettaja                  |
| Kestävän kehityksen edistäminen (KEKE)                             | 1      | Harri Ruoho                     |
|                                                                    |        |                                 |

Valinnaisten ytojen (9 osp) tunnustamiset ja valinnat tehdään opintojen myöhäisemmässä vaiheessa

| YHTEISET TUTKINNON OSAT                                            | 35 OSP |                                   |
|--------------------------------------------------------------------|--------|-----------------------------------|
|                                                                    |        |                                   |
| YTO PAKOLLISET                                                     |        |                                   |
|                                                                    | osp    |                                   |
| PAKOLLISET OSAAMISTAVOITTEET                                       | 26 osp | Rauman/Laitilan ytohoks-opettajat |
| Viestintä- ja vuorovaikutusosaaminen                               | 11     |                                   |
| Viestintä ja vuorovaikutus äidinkielellä (ÄI)                      | 4      | Anne Willemsen                    |
| Viestintä ja vuorovaikutus toisella kotimaisella kielellä (RUOTSI) | 1      | Tiia Pyöttiälä                    |
| Viestintä ja vuorovaikutus vieraalla kielellä (ENGLANTI)           | 3      | Tiia Pyöttiälä                    |
| Toiminta digitaalisessa ympäristössä (DIGI)                        | 2      | Jani Tuominen                     |
| Taide ja luova ilmaisu                                             | 1      | Anne Willemsen                    |
| Matemaattis-luonnontieteellinen osaaminen                          | 6      |                                   |
| Matematiikka- ja matematiikan soveltaminen (MA)                    | 4      | Jani Tuominen                     |
| Fysikaaliset ja kemialliset ilmiöt ja niiden soveltaminen (FYKE)   | 2      | Jani Tuominen                     |
| Yhteiskunta- ja työelämäosaaminen                                  | 9      |                                   |
| Yhteiskunnassa ja kansalaisena toimiminen (YKT)                    | 2      | Petri Sotarauta                   |
| Työelämässä toimiminen (TET)                                       | 2      | Petri Sotarauta                   |
| Yrittäjyys ja yrittäjämäinen toiminta (YRTO)                       | 1      | Petri Sotarauta                   |
| Työkyvyn ja hyvinvoinnin ylläpitäminen (TYHY)                      | 2      | Ilpo Eloranta                     |
| Opiskelu- ja urasuunnitteluvalmiudet (OURA)                        | 1      | vastuuopettaja                    |
| Kestävän kehityksen edistäminen (KEKE)                             | 1      | Petri Sotarauta                   |

Valinnaisten ytojen (9 osp) tunnustamiset ja valinnat tehdään useimmiten opintojen myöhäisemmässä vaiheessa